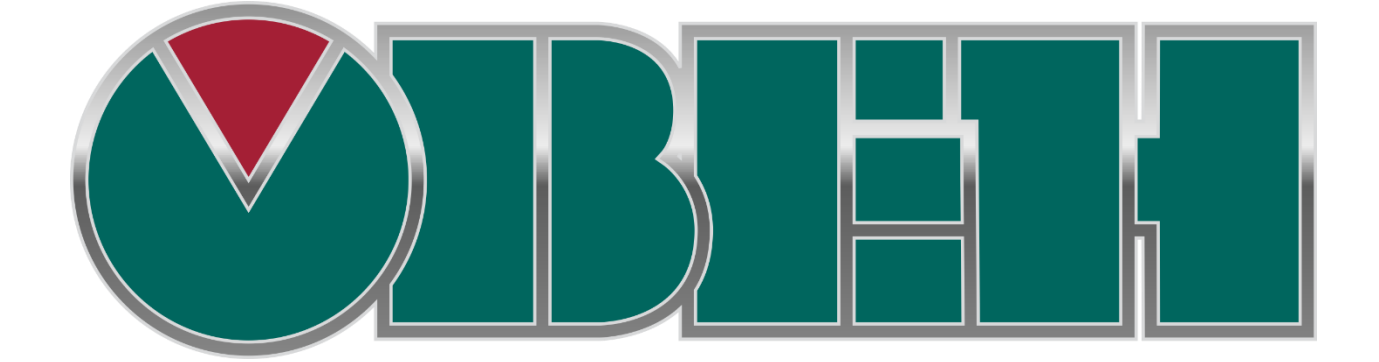

# БИБЛИОТЕКА SPK TOOLS

Руководство по применению

Овен 2015

#### Оглавление

| Be | ведени | e     |                                              | 2  |
|----|--------|-------|----------------------------------------------|----|
| 1. | Пре    | двар  | рительные настройки                          | 3  |
|    | 1.1.   | Выб   | бор расширенных настроек CODESYS 3.5         | 3  |
|    | 1.2.   | Уста  | ановка архива репозитория                    | 4  |
|    | 1.3.   | Инс   | талляция библиотек в репозиторий CODESYS 3.5 | 4  |
|    | 1.4.   | Под   | цключение библиотек к проекту                | 8  |
| 2. | Coc    | тав б | иблиотеки SPK_Tools                          | 10 |
|    | 2.1.   | Упр   | авление подсветкой и зумером                 | 10 |
|    | 2.1.   | 1.    | Функциональный блок Brightness               | 10 |
|    | 2.1.   | 2.    | Функциональный блок Buzzer                   | 10 |
|    | 2.2.   | Упр   | авление активностью дисплея                  | 11 |
|    | 2.2.   | 1.    | Функциональный блок Touch_Activity           | 11 |
|    | 2.3.   | Раб   | ота со временем                              | 12 |
|    | 2.3.   | 1.    | Функциональный блок Real_Time_Clock          | 12 |
|    | 2.3.   | 2.    | Функциональный блок Change_Real_Time_Clock   | 12 |
|    | 2.3.   | 3.    | Функциональный блок SPK_INFO                 | 13 |

## Введение

Компания ОВЕН предоставляет пользователю библиотеки дополнительных программных компонентов, облегчающие составление проекта работы сенсорного панельного контроллера для решения наиболее распространенных практических задач. Эти библиотеки предназначены для работы на сенсорных панельных контроллерах ОВЕН СПК1хх и СПК2хх

Назначение программных компонентов библиотеки указано в таблице 1.

| Имя блока              | Назначение и область применения                                                    |
|------------------------|------------------------------------------------------------------------------------|
| Brightness             | Функциональный блок управления подсветкой                                          |
| Buzzer                 | Функциональный блок управления зуммером                                            |
| Touch_Activity         | Функциональный блок, отслеживающий активность оператора на дисплее панели          |
| Time_Dismantling       | Функциональный блок разбора переменной типа TIME на<br>составляющие                |
| Real_Time_Clock        | Функциональный блок извлечения реального времени и даты,<br>установленных в панели |
| Change_Real_Time_Clock | Функциональный блок изменения реального времени и даты, установленных в панели     |
| SPK_INFO               | Получает информацию о контроллере, производителе, дате и версии прошивки           |

#### Таблица 1

**Внимание!** У программных компонентов библиотеки режим симуляции (Simulation Mode) не предусмотрен. Отладка программы проводится при подключенном контроллере, – программные компоненты при этом работают только в самом контроллере.

## 1. Предварительные настройки

#### Выбор расширенных настроек CODESYS 3.5 1.1.

При первом запуске CODESYS предложит на выбор два режима настроек -«Стандартный» и «Профессиональный» («Standard» and «Professional»).

Если нужный режим не был выбран при первом запуске, то для выбора режима зайти в меню «Инструменты» | «Options» («Tools» | «Options»).

| О <u>т</u> ладка | Инс       | трументы Ок <u>н</u> о <u>С</u> правка   |        |  |  |  |  |
|------------------|-----------|------------------------------------------|--------|--|--|--|--|
| <b>⊫</b>  ‰ -    | Ø         | Менеджер пакетов                         | \$   ₽ |  |  |  |  |
|                  | 1         | Репозиторий би <u>б</u> лиотек           |        |  |  |  |  |
|                  | 1         | <u>Р</u> епозиторий устройств            |        |  |  |  |  |
|                  |           | Репозиторий визуальных элементо <u>в</u> |        |  |  |  |  |
|                  | -         | Репозиторий стилей визуализации          |        |  |  |  |  |
|                  |           | Менеджер <u>л</u> ицензий                |        |  |  |  |  |
|                  |           | Скрипты                                  |        |  |  |  |  |
|                  | Customize |                                          |        |  |  |  |  |
|                  |           | Options                                  |        |  |  |  |  |
|                  |           |                                          |        |  |  |  |  |
|                  | Рисунок 1 |                                          |        |  |  |  |  |

В открывшемся диалоговом окне выбрать пункт «Свойства» («Features»), нажать кнопку «Заданные наборы свойств» («Predefined feature sets») и выбрать «Профессиональный» («Professional»).

| Options                                                                                                    |                                                                                                    |
|----------------------------------------------------------------------------------------------------|----------------------------------------------------------------------------------------------------|
| Options           Coptions           PLCopenXML           PLCopenXML           Sequence Editor           SFC-pegaktop           Store           Visualization usermanagemer           Библиотеки           Визуализация           Интеллектуальный ввод           Конверетер CoDeSys 2.3           Опции FDT           Подсветка           Редактор FBD, LD и IL           Редактор устройств           Свойства           Стили визуализации           Tекстовый редактор | Свойства<br>Заданные наборы свойств<br>Выберите нужный набор свойств:<br>Стандартный<br>Профессиональный<br>Профессиональный<br>Профессиональный<br>Фекомендуется для оольшинс<br>Рекомендуется для оольшинс<br>Рекомендуется для оольшинс<br>Рекомендуется для оольшинс<br>Рекомендуется сля по<br>интерфейс настраивается под ма<br>интерфейс настраивается под ма<br>интерфейс настраивается под ма<br>ОК Отмена<br>(Поместите мышь на любое текстовое поле выше, чтобы отобразить его описание.) |
| Свойства     Стили визуализации     Текстовый редактор                                                                                                    | Заданные наборы свойств                                                                                                    |
|                                                                                                    | OK Cancel                                                                                                    |

Рисунок 2

**Внимание!** Для того, что бы изменения вступили в силу, следует закрыть среду программирования CODESYS и открыть заново!

## 1.2. Установка архива репозитория.

Все библиотеки в CODESYS находятся в репозитории библиотек, при установке среды программирования CODESYS в репозитории заносятся только последние версии библиотек. Для корректной работы проектов созданных с использованием более ранних версий библиотек, следует установить архив репозитория.

Архив репозитория можно скачать на официальном сайте OBEH в разделе программное обеспечение, <u>http://www.owen.ru/catalog/25605006</u> - ссылка на раздел программное обеспечение.

## 1.3. Инсталляция библиотек в репозиторий CODESYS 3.5

Помимо установки архива репозитория библиотек, можно устанавливать библиотеки из среды CODESYS.

Для того чтобы добавить библиотеку в репозиторий нужно выбрать пункт главного меню «Инструменты | Репозиторий библиотек» («Tools | Library repository »).

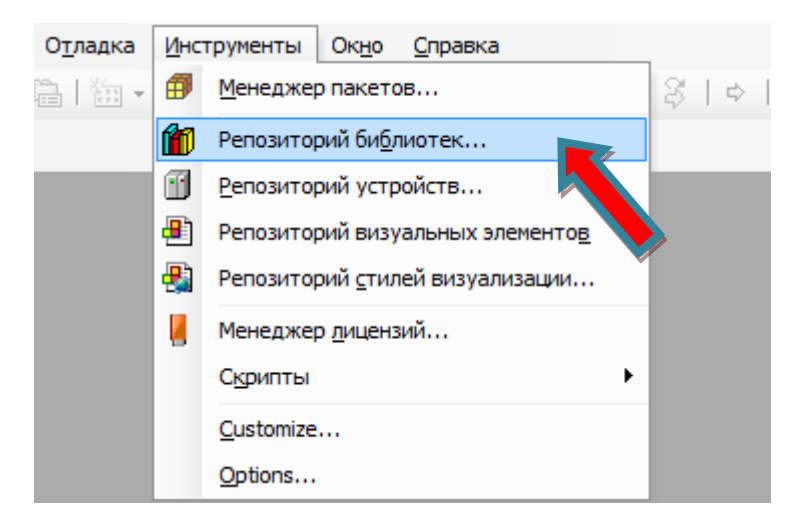

Рисунок 3

## В открывшемся окне нажать на кнопку «Установить» («Install»).

| асположение | : System                                           | <ul> <li>Редактировать</li> </ul> |
|-------------|----------------------------------------------------|-----------------------------------|
| (0          | :\ProgramData\CODESYS\Managed Libraries)           | расположение                      |
| Установленн | ые библиотеки:                                     | Установить                        |
| Компания:   | (Все компании)                                     | Удал                              |
|             | ANopenDevice 35-SmartSoftwareSolutionsGmbH         |                                   |
| 🗄 📲 35 C    | ANopenSafety 35-Smart Software Solutions GmbH      |                                   |
| 🗄 🗝 35 C    | ANopenStadk 35-Smart Software Solutions GmbH       |                                   |
| 🗄 👓 🖾 35 C  | ANopenStackUnsafe 35-Smart Software Solutions GmbH |                                   |
| 🛨 🗝 35 St   | orage 35-SmartSoftwareSolutionsGmbH                |                                   |
| 🗄 📲 3SLi    | tense 35- Smart Software Solutions GmbH            |                                   |
|             | DeviceDiagnosis 35-SmartSoftwareSolutionsGmbH      |                                   |
|             | ModuleBase 35-Smart Software Solutions GmbH        |                                   |
|             | Persistence 35- Smart Software Solutions GmbH      | + Найти                           |
| •           | III                                                |                                   |
| Группира    | вать по категориям                                 | Детали                            |
|             |                                                    | Зависимости                       |
|             |                                                    |                                   |
|             |                                                    |                                   |
| Трофили биб | лиотек                                             | Закрыть                           |
|             |                                                    |                                   |

Рисунок 4

В открывшемся окне найти нужную библиотеку и нажать кнопку «Открыть» («Open»).

| 🗸 🗢 📕 « 02_Нарабо   | отки ▶ Project ▶ Lib ▶ SPK_Tools ▶ SP | K_Tools_1.0.0    | ▼ ↓ Πουск: SPK_Tools_1.0.              | 0.         |
|---------------------|---------------------------------------|------------------|----------------------------------------|------------|
| /порядочить 🔻 Новая | а папка                               |                  | !≡ ▼                                   |            |
| 🚖 Избранное         | Имя                                   | Дата изменения   | Тип                                    | Размер     |
| 〕 Загрузки          | SPK_Tools.compiled-library            | 01.11.2013 17:29 | Файл "COMPILED-LIBRARY"                | 20         |
| 📃 Недавние места    |                                       |                  |                                        |            |
| 📃 Рабочий стол      |                                       |                  |                                        |            |
| 🧮 Библиотеки        |                                       |                  |                                        |            |
| Видео               |                                       |                  |                                        |            |
| 📑 Документы         |                                       |                  |                                        |            |
| 📔 Изображения       |                                       |                  |                                        |            |
| 👌 Музыка            |                                       |                  |                                        |            |
| 🖳 Компьютер         |                                       |                  |                                        |            |
| 📬 Сеть              |                                       |                  |                                        |            |
|                     | •                                     |                  |                                        |            |
| Имя ф               | айла: SPK_Tools.compiled-library      |                  | <ul> <li>Файлы компилирован</li> </ul> | нных биі 🔻 |
|                     |                                       |                  | Открыть                                | Отмена     |
|                     |                                       |                  |                                        |            |

Имя библиотеки появится в списке установленных библиотек в соответствующей категории.

| Репозиторий библиот                                                                                                    | ек 🛄                                               |
|----------------------------------------------------------------------------------------------------|----------------------------------------------------|
| Расположение: System<br>(C:\ProgramData\CODESYS\Managed Libraries)                                                                                                    | <ul> <li>Редактировать<br/>расположение</li> </ul> |
| Установленные библиотеки:                                                                                                    | Установить                                         |
| Компания: Owen                                                                                                    | <ul> <li>Удалить</li> </ul>                        |
| ArchivatorOwenLib Owen     ArchiverSPK Owen     ASCII_TO_UNICOD Owen     Source Owen     Source Owen     Source Owen     Source Owen     ModBus-slave Owen     ModBus-slave Owen     ModBus Owen     ModBus Owen     MulloAssistant Owen     MulloAssistant Owen     Source Owen     Source Owen     Sour |                                                    |
| RS modelibrary Owen<br>SPK_Tools Owen<br>II.3.0                                                                                                    | Найти                                              |
| Группировать по категориям                                                                                                    | Зависимости                                        |
| Профили библиотек                                                                                                    | Закрыть                                            |

#### Рисунок 6

**Внимание!** Версия библиотеки SPK\_Tools на рисунках может не соответствовать действительности в связи с постоянным обновлением продукта.

## 1.4. Подключение библиотек к проекту

Для подключения требуемой библиотеки к проекту следует дважды щелкнуть левой кнопкой мыши на строке «Менеджер библиотек» («Library manager») в дереве проекта.

**Внимание!** Для того чтобы добавить библиотеку в проект, ее первоначально необходимо инсталлировать в репозиторий CODESYS.

| <u>Ф</u> айл | Правка  | <u>В</u> ид   | Проект                                 | <u>К</u> омпиляция               | <u>О</u> нлайн | О <u>т</u> ладка | Инстр       |
|--------------|---------|---------------|----------------------------------------|----------------------------------|----------------|------------------|-------------|
| 12 🖻         | -       |               | α χ                                    | ₿ Ĉ × I                          | <b>44</b> 🖓    | 🛱   🏪 •          | · 🗂 l       |
|              |         |               |                                        |                                  |                |                  |             |
| Устройс      | тва     |               |                                        |                                  | 👻 🕂            | × / 🗈            | PLC_PF      |
| - <b>∂</b> / | Karcher |               |                                        |                                  |                | инфо             | мация       |
| <u></u>      | Device  | (Owen         | SPC1xx)                                |                                  |                |                  |             |
|              | 🖻 🗐 Plc | Logic         |                                        |                                  |                | Вы               | берите (    |
|              | ÷ 🜔     | Appli         | cation                                 |                                  |                | Ga               | teway-2     |
|              |         | M.<br>E<br>Ko | енеджер<br>.C_P<br>рнфигур<br>ОМ (Modł | библиотек<br>RG)<br>задач<br>DM) |                |                  | <b>3</b> (1 |

Рисунок 7

В открывшейся вкладке списка добавленных библиотек выбрать команду «Add Library».

| 👔 Library Manager 🗙                                                                       |                          |                    |  |  |  |
|-------------------------------------------------------------------------------------------|--------------------------|--------------------|--|--|--|
| 🔁 Add library 🗙 Delete library 🖙 Properties 🗃 Details 🕼 Placeholders 👔 Library repository |                          |                    |  |  |  |
| Имя                                                                                       | Дополнительное имя       | Эффективная версия |  |  |  |
| ⊞…• Syster Lelems = VisuElems, 3.5.3.50 (System)                                          | VisuElems                | 3.5.3.50           |  |  |  |
| 🛱 🚥 SystemmMeter = VisuElemMeter, 3.5.3.40 (System)                                       | VisuElemMeter            | 3.5.3.40           |  |  |  |
| 🖫 🚥 System_VisvelemsSpecialControls = VisuElemsSpecialControls, 3.5.3.40 (System)         | VisuElemsSpecialControls | 3.5.3.40           |  |  |  |
| 🗑 🚥 System_VisuElemsWinControls = VisuElemsWinControls, 3.5.3.40 (System)                 | VisuElemsWinControls     | 3.5.3.40           |  |  |  |
| 🖫 🚥 System_VisuElemTextEditor = VisuElemTextEditor, 3.5.3.40 (System)                     | VisuElemTextEditor       | 3.5.3.40           |  |  |  |
| 🚊 🚥 System_VisuElemTrace = VisuElemTrace, 3.5.3.40 (System)                               | VisuElemTrace            | 3.5.3.40           |  |  |  |
| 🗓 😡 System_VisuNativeControl = VisuNativeControl, 3.5.3.40 (System)                       | VisuNativeControl        | 3.5.3.40           |  |  |  |
|                                                                                           |                          |                    |  |  |  |

Рисунок 8

В появившемся окне выбрать кнопку дополнительно.

| Библиот                                                | ека      | ×      |
|--------------------------------------------------------|----------|--------|
| Введите строку для полнотекстового поиска во всех библ | пиотеках |        |
| Библиотека                                             | Компания |        |
| Дополнительно                                          | OK       | Отмена |

Рисунок 9

В группе выбрать нужную библиотеку и версию и нажать «Ок».

| 0                 | Библиотека                                                   | ē   | ×   |
|-------------------|--------------------------------------------------------------|-----|-----|
| Введите стро      | ку для полнотекстового поиска во всех библиотеках            |     |     |
| Библиотека        | Заполнитель                                                  |     |     |
| Компания:         | Owen                                                         |     | ~   |
| • Archiva         | torOwenLib Owen                                              |     | ^   |
| • Archive         | rSPK Owen                                                    |     |     |
| • ASCII_          | TO_UNICOD Owen                                               |     |     |
|                   | sExec Owen                                                   |     |     |
| • ComSe           | ri <b>ce</b> Owen                                            |     |     |
| • GPIO lil        | orary Owen                                                   |     |     |
| • ModBu           | s-slave Owen                                                 |     |     |
| • ModBus          | Owen                                                         |     |     |
| • Moduls          | OwenLib Owen                                                 |     |     |
| • Mx1104          | ssistant Owen                                                |     |     |
| • Mx110           | Drivers Owen                                                 |     |     |
| • OwenN           | et Owen                                                      |     |     |
| • RSmod           | elibrary Owen                                                |     |     |
| • SPK_To          | ols Owen                                                     |     |     |
| •1.3              | .0                                                           |     |     |
| • <del>10</del> * |                                                              |     | ~   |
| Группир           | овать по категориям 🗹 Отображать все версии (только Спертов) |     |     |
| Детали            | Репозиторий библиотек ОК                                     | Отм | ена |

#### Рисунок 10

**Внимание!** Если при выборе версии библиотеки выбрать «звездочку», то в проект будет добавлена последняя версия библиотеки, в том случае если в репозиторий библиотек будет добавлена новая версия библиотеки, она автоматически добавиться в проект.

## 2. Состав библиотеки SPK\_Tools

## 2.1. Управление подсветкой, зумером и аудиовыходом

#### 2.1.1. Функциональный блок Brightness

Функциональный блок управления подсветкой.

Таблица 2

| Входные переменные: | Тип данных | Пояснения                 |
|---------------------|------------|---------------------------|
| EN                  | BOOL       | Разрешение записи уровня  |
|                     | BOOL       | подсветки                 |
| Set Br              | BVTF       | Уровень подсветки от 0 до |
| Jet_bi              | DITE       | 100                       |

#### Таблица 3

| Выходные переменные: | Тип данных | Пояснения                        |
|----------------------|------------|----------------------------------|
| Set_Br               | BYTE       | Уровень подсветки от 0 до<br>100 |
| Done                 | BOOL       | Готовность блока                 |

Значение со входа Set\_Br будет записано в контроллер при значении входа EN равном TRUE. Следующая запись значения Set\_Br будет произведена при изменении значения на входе Set\_Br. Выход Get\_Br показывает текущее состояние подсветки (от 0 до 100) вне зависимости от сигнала на входе EN (частота обновления параметра 100 мс), наличие сигнала "TRUE", на выходе Done, указывает на готовность к записи.

Внимание! Блок универсален для всех модификаций СПК.

#### 2.1.2. Функциональный блок Buzzer

Функциональный блок управления зуммером.

Таблица 4

| Входные переменные: | Тип данных | Пояснения            |
|---------------------|------------|----------------------|
| Set_Buzz            | BOOL       | Сигнал работы зумера |

Таблица 5

| Выходные переменные: | Тип данных | Пояснения         |
|----------------------|------------|-------------------|
| Get_Buzz             | BOOL       | Состояние зуммера |
| Done                 | BOOL       | Готовность блока  |

Зуммер работает в зависимости от состояния параметра на входе Set\_Buzz('TRUE' зуммер издает звук). Выход Get\_Buzz показывает текущее состояние зуммера(аппаратное состояие, частота обновления параметра 100 мс). Наличие сигнала 'TRUE', на выходе Done, указывает на готовность к записи.

Внимание! Блок универсален для всех модификаций СПК.

#### 2.1.3. Функциональный блок Volume

Функциональный блок управления громкостью аудиовыхода СПК2хх.

Таблица 6

| Входные переменные: | Тип данных | Пояснения            |
|---------------------|------------|----------------------|
| byVolume            | BYTE       | Установить громкость |
|                     |            | аудиовыхода (0-100)% |

ФБ автоматически изменяет громкость аудиовыхода при изменении параметра byVolume.

### 2.2. Отслеживание состояния кнопок клавиатуры и тумблера

#### 2.2.1. Функциональный блок Кеуз

Функциональный блок Keys предназначен для отслеживания состояния кнопок клавиатуры и тумблера СПК2хх.

#### Таблица 6

| Выходные переменные: | Тип данных | Пояснения                                   |
|----------------------|------------|---------------------------------------------|
| xSys                 | BOOL       | Состояние кнопки SYS                        |
| xF1                  | BOOL       | Состояние кнопки F1                         |
| xF2                  | BOOL       | Состояние кнопки F2                         |
| xF3                  | BOOL       | Состояние кнопки F3                         |
| xF4                  | BOOL       | Состояние кнопки F4                         |
| xF5                  | BOOL       | Состояние кнопки F5                         |
| xSwitch              | BOOL       | Положение тумблера (TRUE соответствует «1») |

#### 2.3. Управление активностью дисплея

#### 2.3.1. Функциональный блок Touch\_Activity

Функциональный блок, отслеживающий активность оператора на дисплее панели.

Таблица 7

| Входные переменные: | Тип данных | Пояснения           |
|---------------------|------------|---------------------|
| Timeout             | TIME       | Время до отключения |

Таблица 8

| Выходные переменные: | Тип данных | Пояснения              |
|----------------------|------------|------------------------|
| Out                  | BOOL       | Сигнал на отключения - |
|                      | BOOL       | включение              |
| TimeLeft             | TIME       | Осталось до отключения |
|                      |            | дисплея                |

Если в течение времени, установленного на входе Timeout, не было активности на дисплее панели, выход Out принимает значение FALSE (следовательно, нужно отключить подсветку при помощи блока Brightness), при проявлении активности на дисплее, выход

Out принимает значение TRUE (следовательно, нужно включить подсветку при помощи блока Brightness). Применим ко всем модификациям СПК, для реализации автоматического отключения подсветки.

## 2.4. Работа со временем

### 2.4.1. Функциональный блок Real\_Time\_Clock

Функциональный блок извлечения реального времени и даты, установленных в панели.

Таблица 9

| Выходные переменные: | Тип данных  | Пояснения                               |
|----------------------|-------------|-----------------------------------------|
| Year                 | UINT        | Текущий год                             |
| Month                | UINT        | Текущий месяц                           |
| Day                  | UINT        | Текущий день                            |
| Hour                 | UINT        | Текущий час                             |
| Minute               | UINT        | Текущая минута                          |
| Second               | UINT        | Текущая секунда                         |
| w_str_time           | STRING(255) | Время в виде строки<br>(ЧЧ:ММ:СС)       |
| w_str_dateM          | STRING(255) | Дата в виде строки (ДД месяц<br>ГГГГг.) |

При использовании данного функционального блока на выходах Year, Month, Day, Hour, Minute, Second получаем актуальные значения текущей даты и времени, установленные в панели. На выходах w\_str\_time и w\_str\_dateM получаем строковое отображение даты и времени. Применимо для всех моделей СПК.

## 2.4.2. Функциональный блок Change\_Real\_Time\_Clock

Функциональный блок изменения реального времени и даты, установленных в панели.

| Входные переменные: | Тип данных | Пояснения              |
|---------------------|------------|------------------------|
| Set_Year            | UINT       | Новое значение года    |
| Set_Month           | UINT       | Новое значение месяца  |
| Set_Day             | UINT       | Новое значение дня     |
| Set_Hour            | UINT       | Новое значение часа    |
| Set_Minute          | UINT       | Новое значение минуты  |
| Set_Second          | UINT       | Новое значение секунды |

Таблица 10

Таблица 11

| Выходные переменные: | Тип данных | Пояснения       |
|----------------------|------------|-----------------|
| Year                 | UINT       | Текущий год     |
| Month                | UINT       | Текущий месяц   |
| Day                  | UINT       | Текущий день    |
| Hour                 | UINT       | Текущий час     |
| Minute               | UINT       | Текущая минута  |
| Second               | UINT       | Текущая секунда |

При использовании данного функционального блока на соответствующих входах задаем требуемые время и дату, которые автоматически записываются в память панели. Для удобства использования на соответствующих выходах получаем актуальные время и дату, установленные в панели. Применение для всех моделей СПК аналогично.

## 2.5. Информация об устройстве

### 2.5.1. Функциональный блок SPK\_INFO

Таблица 12

| Выходные переменные: | Тип данных | Пояснения                |
|----------------------|------------|--------------------------|
| xDone                | BOOL       | Признак готовности       |
| еТуре                | SPK_TYPES  | Тип СПК                  |
| wsDeviceName         | WSTRING    | Строковое представление  |
|                      |            | названия устройства      |
| wsVendorName         | WSTRING    | Производитель устройства |
| sFirmwareDate        | STRING     | Дата выхода прошивки     |
| sFirmwareVer         | STRING     | Версия прошивки          |

После того, как выход xDone принял значение TRUE с соответствующих выходов ФБ можно получить информацию о контроллере.

## 2.5.2. Тип данных SPK\_Types

Содержит перечисление всех поддерживаемых типов СПК

Таблица 13

| Значение          | Описание                                  |  |
|-------------------|-------------------------------------------|--|
| SPK_UNKNOWN       | Не удалось получить тип контроллера и\или |  |
|                   | неподдерживаемый контроллер               |  |
| SPK105            | СПК105                                    |  |
| SPK107_110        | СПК107 или СПК110                         |  |
| SPK107_DD         | СПК107 с дискретными входами\выходами     |  |
| OLD_SPK2xx        | СПК2хх с тактовой частотой процессора 200 |  |
|                   | МГц (на данный момент не производятся)    |  |
| SPK207_03_M02     | — Модификации контроллеров СПК2хх с       |  |
| SPK207_03_WEB_M02 |                                           |  |

| SPK207_04_M02     | тактовой частотой процессора 600 МГц |
|-------------------|--------------------------------------|
| SPK207_04_WEB_M02 |                                      |
| SPK210_03_M02     |                                      |
| SPK210_03_WEB_M02 |                                      |
| SPK210_04_M02     |                                      |
| SPK210_04_WEB_M02 |                                      |
| SPK207_03_M04     |                                      |
| SPK207_03_WEB_M04 |                                      |
| SPK207_04_M04     |                                      |
| SPK207_04_WEB_M04 | Модификации контроллеров СПК2хх с    |
| SPK210_03_M04     | тактовой частотой процессора 800 МГц |
| SPK210_03_WEB_M04 |                                      |
| SPK210_04_M04     |                                      |
| SPK210_04_WEB_M04 |                                      |